# ラウンジ K 操作方法 スマホ版

# オートシップ(定期購入)変更方法

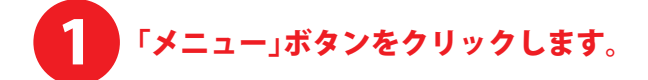

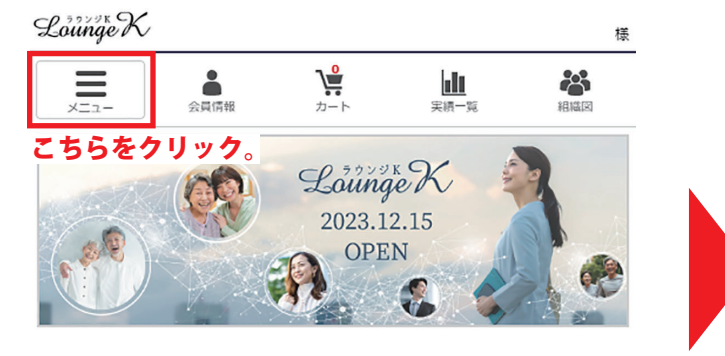

### 最新情報

2023.12.15 新しい会員マイページ「ラウンジド」がオープン! Reibi快調CLUB会員マイページが2023年12月15日に「ラウンジド...

一覧を見る

セミナー&イベント

招待方法

一覧を見る

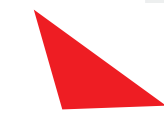

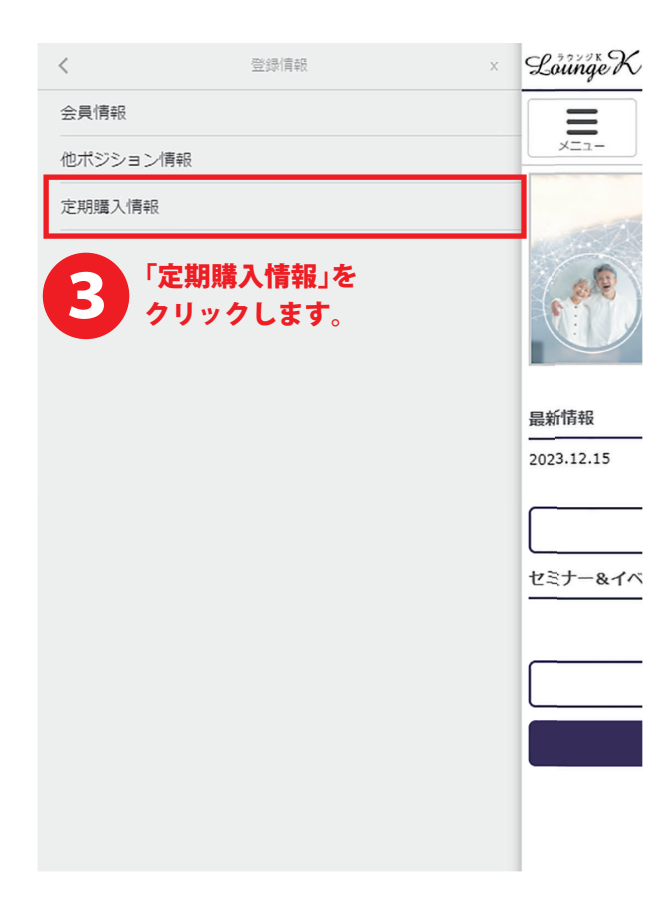

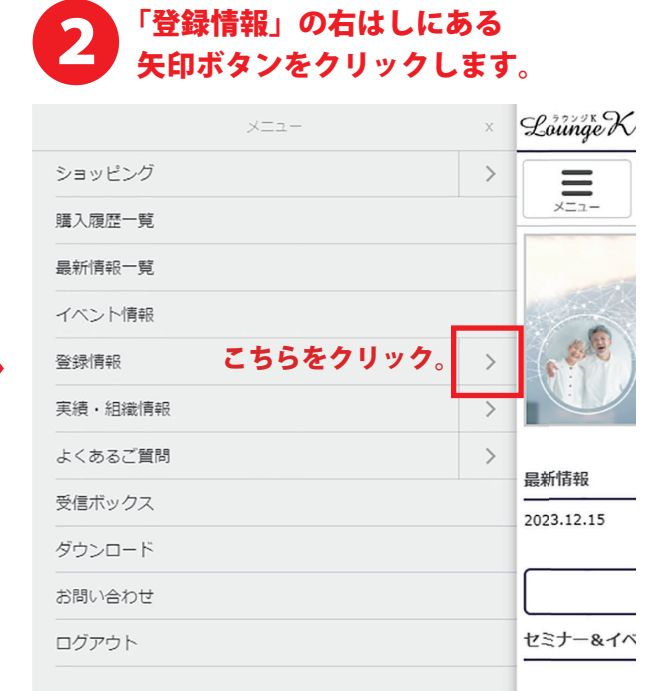

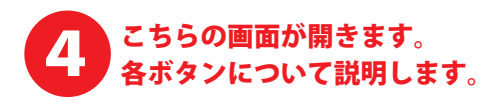

| シニュー       シュート       シュート       シェー         アトラン       シェーー       シュート       シェーー         アフトン       アロック       シュート       ショート       ショート         アロック       アロック       アロリア       アロリア       アロリア       アロリア         アロック       アロック       アロリア       アロリア <t< th=""><th></th></t<> |                   |
|----------------------------------------------------------------------------------------------------|-------------------|
| TOP > 定期購入情報       変更内容が適用され開始する<br>オートシップ(定期購入)の<br>対象年月度が表示されます         内容の変更は2024年02月度から反映されます。         内容の変更は2024年02月度から反映されます。         定期購入契約情報         契約期間         2024/01~         支払方法         (代引き(現金))         同梱先ID         000000000         配送方法         佐川(代引)         定払方法の変更ができます -         配送先情報         配送先情報         配送先信報         配送先電         2         2         2         2         2         1         1         1         1         1         1         1         1         1         1         1         1         1         2         2         2         1         1         1         2         2         2         2         2         2         2         2         2         2 <th></th>                                                                                                    |                   |
| 内容の変更は2024年02月度から反映されます。           定期購入契約情報           契約期間           2024/01~           支払方法           (代引き(現金)           阿梱先ID           000000000           配送方法           佐川(代引)           支払方法の変更ができます           配送先情報           配送先情報           配送先情報           配送先信報           2           2           二           2           2           2           2           2           2           2           2           2           2           2           2           2           2           2           2           2           2           2           2           2           2           2           2           2           2           2           2           2           2           2           2           2 <tr< th=""><th></th></tr<>                                                                                                    |                   |
| 定期購入契約情報         契約期間         2024/01~         支払方法         (代引き(現金))         阿梱先ID         000000000         配送方法         (代引)         支払方法の変更ができます         配送先術報         〒         ・         配送指案日         指定なし         2点コース商品                                                                                                    |                   |
| 契約期間         2024/01~         支払方法         代引き(現金)         同梱先ID         00000000         配送方法         佐川(代引)         支払方法の変更ができます-         配送先情報         配送先情報         配送先情報         配送指定日         指定なし         2点コース商品                                                                                                    |                   |
| 2024/01~         支払方法         代引き(現金)         阿梱先ID         000000000         配送方法         佐川(代引)         支払方法の変更ができます         配送先情報         配送先情報         配送先の変更ができます         配送指案日         指定なし         2点コース商品                                                                                                    |                   |
| 支払方法     (代引き(現金)       同梱先ID     00000000       配送方法     (代引)       佐川(代引)     支払方法の変更ができます -       配達時間零:午前中     配送先の変更ができます -       配送先情報     配送先の変更ができます -       配達指定日     1       指定なし     1                                                                                                    |                   |
| 代引き(現金)         阿趨先ID         00000000         配送方法         佐川(代引)         支払方法の変更ができます         配速時間帯:午前中         配送先情報         配送先情報         配送指定日         適定なし         2点コース商品                                                                                                    |                   |
| 同梱先ID         00000000         配送方法         位川(代引)         支払方法の変更ができます         配達時間帯:午前中         配送先情報         配送先情報         配送先情報         配達指定日         指定なし         2点コース商品                                                                                                    |                   |
| 00000000<br>配送方法<br>位川(代引)<br>記遠時閣帯:午前中<br>配送先情報<br>〒<br>配達指定日<br>指定なし<br>2点コース商品                                                                                                    |                   |
|                                                                                                    |                   |
| 位川(代引)<br>配達時間零:午前中<br>配送先情報<br>〒<br>配達指定日<br>指定なし<br>2点コース商品                                                                                                    |                   |
| 配送先情報<br>〒                                                                                                    | ◆ 変更              |
| 〒 -<br>配達指定日<br>指定なし<br>2点コース商品                                                                                                    | €ます↓              |
| <ul> <li>記達指定日</li> <li>指定なし</li> <li>2点コース商品</li> </ul>                                                                                                    | 変更                |
| 指定なし<br>2点コース商品                                                                                                    |                   |
| 2点コース商品                                                                                                    |                   |
| 2点コース商品                                                                                                    |                   |
|                                                                                                    |                   |
| <b>0</b>                                                                                                    | 合計                |
| 2024/02 1 1                                                                                                    | 2                 |
| 2024/03 1 1                                                                                                    | 2                 |
| 2024/04 1 1                                                                                                    | 2                 |
|                                                                                                    | ,<br>#1)~         |
| <u>4 トンツノ(正期</u><br>2024/06 1 <u>商早内交友亦</u> 面オス                                                                                                    | <b>月八)の</b><br>提合 |
| 2024/07 1 <b>こちらをクリックし</b>                                                                                                    |                   |
| コース商品の変更                                                                                                    | ます。               |

#### 同時購入商品を登録する

「変更」ボタンの無い項目の変更はカスタマーサポートまでお問い合わせください。

↓ ラウンジKの最初のページ戻ります。
トップページへ戻る

オートシップ(定期購入)に同梱する追加購入の場合、 こちらから商品を選択します。 詳しくは、マニュアル一覧から 「追加購入(定期同梱)マニュアル」をご確認ください。

# 「コース商品の変更」のボタンを クリックすると、 こちらの画面が開きます。 最初にご希望のコースを選択します。 次に、対象の商品の中から 購入商品と数量を選択し、 「変更する」のボタンをクリックします。 ようこそ! 様 Lounge K 上 実績一覧 • Ä Å Ξ TOP > 定期購入情報 > 定期購入商品変更 定期購入商品変更(コース商品) 選択されている会員ID:000000 ご希望するコースご希望のコースを選択します 1点コース 3 点コース (2点で定期) 乳酸菌生産エキススーパー16 ※ 数量: 2 ▼ (2点で定期) 乳酸菌生産物質 醍醐35 ※ 数量: 0 🗸 1003 (2点で定期) SAKURA SA-1 ウォッシュ 数量: 0 🗸 (2点で定期) SAKURA SA-2 エッセンス ご希望のコースの合計点数に 数量: 0 🗸 合うように、購入商品の点数 (2点でを選択します。 数量: 0 ~ THE (2点で定期) フレッシュゴールドスペシャル5 Ri 数量: 0 🗸 VERO (2点で定期) すこやかシャンプー 数量: 0 ~ (2点で定時) ヘアートーックつまる ■ ■ 購入商品と購入点数が 開へ間面と開入 数量: 0 🗸 「変更する」をクリックします。 変更する 定期購入情報へ戻る

▲ ページの先頭へ戻る

# 6 「ご注文手続きへ」をクリックすると、 こちらの注文情報入力画面に進みます。

| Lounge K                               |                                         |                          | ようこそ                | <u>-</u> !<br>様 |
|----------------------------------------|-----------------------------------------|--------------------------|---------------------|-----------------|
| -==×                                   | 会員情報                                    | <b>)</b><br><i>D</i> -F  | <b>上山</b><br>実績一覧   | 相關國             |
| TOP > 定期購入情                            | <b>報 &gt; 定期購入商品変</b>                   | 更確認                      |                     |                 |
| 定期購入商品変                                | 更確認(コース商品                               | <sup>a)</sup> 変現         | 更内容が適用す             | され開始する          |
| 変更内容は以下の込<br>表示内容をご確認の<br>「戻る」ボタンで見    | 通りとなっております。<br>の上、よろしければ「<br>前の画面に戻り、正し | オー<br>変更を確定する<br>い情報を入力し | - トシップ(定<br>8年月度が表示 | 期購入)の<br>示されます  |
|                                        | 内容の変更に                                  | は2024年2月から反              | 映されます。              |                 |
| 変更前(2点コ·                               | -7)                                     |                          |                     |                 |
| (2点で定                                  | (期) 乳酸菌生産:                              | エキススーパー 1                | 6 %                 |                 |
| 0                                      |                                         |                          |                     | 数量: 1           |
| (2点で定                                  | (期) 乳酸菌生産物                              | 物質 醍醐35                  | *                   |                 |
|                                        |                                         |                          |                     | 数量: 1           |
|                                        |                                         |                          |                     |                 |
| 変更後(2点コー                               | - <sup>ス)</sup><br>変更後                  | の商品内                     | 容が表示で               | されます。           |
| (2点で定                                  | :期) 乳酸菌生産:                              | エキススーパー 1                | 6 ※                 |                 |
|                                        |                                         |                          |                     | 数量: 2           |
|                                        |                                         | 変更を確定する                  |                     |                 |
| すべてよろしければ<br>「変更を確定する」ボタンを<br>クリックします。 |                                         |                          |                     |                 |
|                                        |                                         |                          |                     | ージの先頭へ戻る        |

特定商取引法 | 個人情報について | 当社について

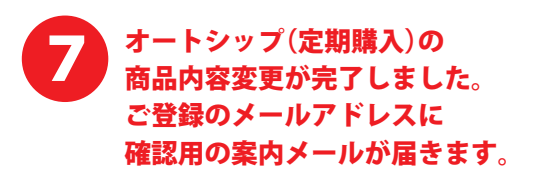

| =  |      | <b>\</b> ₽ | la la | 8   |
|----|------|------------|-------|-----|
| ×= | 会員情報 | カート        | 実績一覧  | 相關語 |

定期購入商品変更が完了いたしました。

## 確認のメールをお送りしましたのでご確認ください。 「定期購入情報」の最初のページに戻ります。

定期購入情報へ戻る

トップページへ戻る

↑ ラウンジKの最初のページ戻ります

### 8 「定期購入情報」に戻ると、 表示が先程変更をした商品に代わっています。 オートシップ(定期購入)の商品変更は完了です。

| = |      | _€  | la la |     |
|---|------|-----|-------|-----|
|   | 会員情報 | カート | 実績一覧  | 粗織図 |

定期購入情報

| 内容の変更は2024年02月度から反映されます。 |                 |  |  |  |
|--------------------------|-----------------|--|--|--|
| 定期購入契約情報                 |                 |  |  |  |
| 契約期間                     |                 |  |  |  |
| 2024/01~                 |                 |  |  |  |
| 支払方法                     |                 |  |  |  |
| 代引き(現金)                  |                 |  |  |  |
| 同梱先ID                    |                 |  |  |  |
| 0000000                  |                 |  |  |  |
| 配送方法                     | こちらの表示が         |  |  |  |
| 同梱先に準ずる                  | 変更したものに変わっています。 |  |  |  |
| 配送先情報                    | コース内容の変更が無い限り、  |  |  |  |
| 同梱先に準ずる                  | 表示の商品のお届けになります。 |  |  |  |

| 2点コース商品  |                               |    |  |  |
|----------|-------------------------------|----|--|--|
|          | 0<br>(2点で定期) 乳酸菌生産エキススーパー16 ※ | 습計 |  |  |
| 2024/02  | 2                             | 2  |  |  |
| 2024/03  | 2                             | 2  |  |  |
| 2024/04  | 2                             | 2  |  |  |
| 2024/05  | 2                             | 2  |  |  |
| 2024/06  | 2                             | 2  |  |  |
| 2024/07  | 2                             | 2  |  |  |
| コース商品の変更 |                               |    |  |  |

# 同時購入商品を登録する

※「変更」ボタンの無い項目の変更はカスタマーサポートまでお問い合わせください。

トップページへ戻る